## CERTIFICATO DI GRAVIDANZA/INTERRUZIONE

In base alla Circolare n. 82 del 04/05/2017 dell'INPS che definisce la telematizzazione del certificato medico di gravidanza, tutti i medici del Servizio Sanitario Nazionale ed i medici convenzionati possono trasmettere tale certificato collegandosi al sito INPS (<u>www.inps.it</u>) con le credenziali del medico certificatore. In seguito le istruzioni per la compilazione del certificato telematico, per il quale sono necessari solo 3 dati della paziente: codice fiscale, settimana di gestazione al momento della compilazione e data presunta del parto.

Nella home page del sito INPS inserire nella stringa di ricerca "certificato gravidanza": il primo servizio che compare è il Certificato di gravidanza/interruzione (Medici certificatori) che andremo a selezionare (Figura 1).

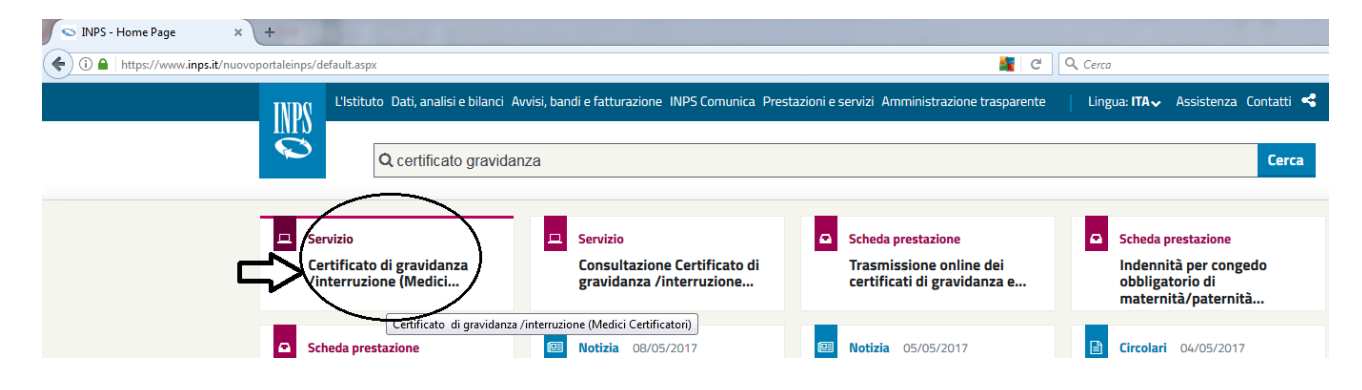

Inserire le credenziali INPS del medico certificatore (Codice Fiscale e PIN), utilizzate in genere per i certificati per il riconoscimento dell'invalidità civile o invalidità previdenziale SS3 (Figura 2).

| PIN   | SPID       | CNS |        |
|-------|------------|-----|--------|
| odice | Fiscale    |     |        |
| Lod   | ce Fiscale |     |        |
| PIN   |            |     |        |
|       | PIN        |     | Accedi |

| Dati Medico                       |                        |                      |   |                 |
|-----------------------------------|------------------------|----------------------|---|-----------------|
| RUOLO                             |                        |                      |   | <b>THATOALE</b> |
| Medico SSN   Medico               | co convenzionato ASL   |                      |   |                 |
| DATI MEDICO                       |                        |                      | _ |                 |
| Codice Fiscale:                   |                        |                      |   |                 |
| Cognome:                          |                        | Nome:                |   |                 |
| Iscrizione Odm<br>provinciale di: |                        | Numero:              |   |                 |
| Codice Regionale del<br>medico:   |                        | Provincia della ASL: |   | I               |
| Codice ASL:                       | MO104 - AZIENDA USL MO | DENA                 |   |                 |
| RECAPITI                          |                        |                      | _ |                 |
| Telefono:                         | 1                      | Cellulare:           |   |                 |
| E-mail:                           |                        |                      |   |                 |
| Modifica 📫                        |                        |                      |   | CONFERMA 🏓      |

A questo punto compare la schermata "Dati Medico" in cui devono essere confermati i dati già presenti ed inseriti quelli eventualmente mancanti, come da Figura 3. Quindi selezionare nel menù a sinistra "Acquisizione Certificato" ed inserire il codice fiscale della paziente e selezionare ricerca (Figura 4).

| Servizi Online                                                            | Acquisizione Certificato - Ricerca dati della lavoratrice | MANUALE |
|---------------------------------------------------------------------------|-----------------------------------------------------------|---------|
| Dati Medico                                                               | DATI LAVORATRICE                                          |         |
| Acquisizione Certificato                                                  | Codice Fiscale:                                           | RICERCA |
| Annullamento                                                              |                                                           |         |
| Uscita                                                                    |                                                           |         |
| ontatti                                                                   |                                                           |         |
| Per segnalare malfunzionamenti<br>e anomalie del servizio rivolgersi<br>> |                                                           |         |
| Contact center<br>803164                                                  |                                                           |         |

Automaticamente compare la schermata di seguito con i dati della pazienti già inseriti, selezionare il campo "Visto ed accertato lo stato di gravidanza", quindi selezionare "CERTIFICATO DI GRAVIDANZA" (Figura 5).

| Dati Medico                      |                      |                       |                    |                  |
|----------------------------------|----------------------|-----------------------|--------------------|------------------|
| Acquisizione Certificato         | DATI LAVORATRICE     |                       |                    |                  |
| Consultazione                    | Codice Fiscale:      |                       |                    |                  |
| Annullamento                     | Dati Anagrafici      |                       |                    |                  |
| Uscita                           | Cognome:             |                       | Nome:              |                  |
|                                  | Data di nascita:     | / /19                 | Stato di nascita:  | ITALIA           |
| ontatti                          | Dati Residenza o dom |                       |                    |                  |
| er segnalare malfunzionamenti    | Provincia:           |                       | Comune:            |                  |
| anomalie dei servizio rivolgersi | Cap:                 |                       | Frazione:          |                  |
| Contact center                   | Indirizzo:           |                       |                    |                  |
|                                  | Visto ed accertat    | o lo stato di gravida | nza.               | DI GRAVIDANZA 19 |
|                                  |                      |                       | CERTIFICATO DUNTER |                  |

A questo punto si devono inserire la "Settimana di gestazione" al momento della redazione del certificato e la "Data presunta del parto" (Figura 6).

| Cognome e Nome:           | Codice Fiscale: |
|---------------------------|-----------------|
| DATI CERTIFICATO          |                 |
| ettimana di gestazione:*1 |                 |
| oata presunta del parto:* |                 |
| )ata visita:*             | 21 /08 /2017    |
|                           | AVANTI          |

Infine compare la seguente schermata (Figura 7) con tutti i dati inseriti sino a quel momento, cliccando su "INVIA" si procede alla trasmissione telematica del certificato.

## ATTENZIONE! CONFERMANDO QUESTA VIDEATA CON L'INVIO, I DATI DIVENTANO IMMODIFICABILI. CONTROLLARNE ORA L'ESATTEZZA.

| DATI LAVORATRICE                           |  |                    |  |  |
|--------------------------------------------|--|--------------------|--|--|
| Dati Anagrafici                            |  |                    |  |  |
| Codice Fiscale:                            |  |                    |  |  |
| Cognome:                                   |  | Nome:              |  |  |
| Data di nascita:                           |  | Stato di nascita:  |  |  |
| Provincia di nascita:                      |  | Comune di nascita: |  |  |
| Dati Residenza o domicilio abituale        |  |                    |  |  |
| Provincia:                                 |  | Comune:            |  |  |
| Cap:                                       |  | Frazione:          |  |  |
| Indirizzo:                                 |  |                    |  |  |
| Visto ed accertato lo stato di gravidanza. |  |                    |  |  |

| DATI CERTIFICATO DI GRAVIDANZA |            |                             |  |  |
|--------------------------------|------------|-----------------------------|--|--|
| Settimana di<br>gestazione:    |            | Data presunta del<br>parto: |  |  |
| Data visita:                   | 21/08/2017 |                             |  |  |

| DATI MEDICO                       |                             |                      |    |  |
|-----------------------------------|-----------------------------|----------------------|----|--|
| Ruolo                             | Medico convenzionato<br>ASL | Codice Fiscale:      |    |  |
| Cognome:                          |                             | Nome:                |    |  |
| Iscrizione Odm<br>provinciale di: |                             | Numero:              | L. |  |
| Codice Regionale del<br>medico:   |                             | Provincia della ASL: | I. |  |
| Codice ASL:                       |                             |                      |    |  |
| RECAPITI                          |                             |                      |    |  |
| Telefono:                         |                             | Cellulare:           |    |  |
| E-mail:                           |                             |                      |    |  |

🔶 INDIETRO

INVIA